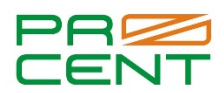

## Получение кредитного отчета физическим лицом самостоятельно и бесплатно из бюро кредитных историй «Эквифакс»

## <u>! Учетная запись на Госуслугах должна быть подтверждена!</u>

- 1. Заходим на сайт <u>https://www.equifax.ru/</u>
- 2. В середине экрана видим надпись Кредитная история онлайн. Нажимаем в центре экрана на красную кнопку «Получить бесплатно».
- 3. Нажимаем в центре экрана на красную кнопку «Кредитная история бесплатно».
- 4. В центре экрана Регистрация, нажимаем подтверждение «через Госуслуги».
- 5. На странице видим Договор оферту, спускаемся вниз страницы, ставим галочку «Я ознакомлен и согласен с договором оферты, порядком и условиями обработки ООО «ЭКС» моих персональных данных», нажимаем кнопку «Дальше».
- 6. Переходим на страницу «Описание способа регистрации через ЕСИА», внизу страницы нажимаем кнопку «Дальше».
- 7. Открывается страница авторизации на Госуслугах. Вводим логин и пароль от сайта Госуслуги.
- 8. На странице «Предоставление прав доступа» нажимаем внизу страницы на кнопку «Предоставить».
- 9. Проверяем свои личные данные и если все верно, нажимаем на кнопку «Дальше».
- На странице «Данные для авторизации» вводим адрес электронной почты в поле «Электронная почта», повторяем электронную почту в поле «Повторите электронную почту».
- 11. Заполняем поле «Создайте пароль для сервиса» придумываем пароль, затем вводим тот же пароль в поле «Повторите пароль».
- 12. В поле «Телефон» вводим ваш номер мобильного телефона (<u>внимание: номер должен</u> <u>принадлежать вам!</u>).
- 13. В поле «Символы с картинки» вводим символы, нажимаем кнопку «Зарегистрироваться».
- 14. Перейдите в вашу электронную почту и нажимаем на кнопку в теле письма «Жми сюда», указанной в письме от «Equifax - Кредитная история онлайн».

- 15. В поле «Введите код доступа» вводим код, который поступил на указанный при регистрации номер телефона.
- 16. Нажимаем на кнопку «Авторизоваться».
- 17. Вводим логин и пароль, указанный при регистрации (см. п.10,11), нажимаем на кнопку «Войти».
- 18. Кредитный рейтинг указан в правом верхнем углу (шкала от 1 до 999).
- 19. Прокручиваем страницу вниз, находим первый прямоугольник с названием «Бесплатный кредитный отчет», нажимаем на кнопку «Получить бесплатно».
- 20. На всплывающем окне нажимаем «Перейти в корзину».
- 21. Нажимаем кнопку «Оформить заказ».
- 22. Нажимаем на вкладку история заказов (слева столбик) и ждем формирование отчета (от нескольких минут до часа). Когда отчет сформирован вам придет уведомление на почту.
- 23. Нажимаем на слово «скачать» (чуть выше кнопки «Получить новый отчет»).
- 24. Открываем отчет.